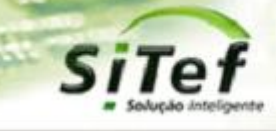

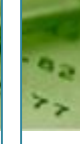

# Roteiro de Instalação e Configuração

## Módulo CardSE lti ltaú

Para segurança de seu ambiente, consulte sempre o documento Guia de Implementação SiTef PCI que pode ser encontrado na pasta de instalação do SiTef ou no link

https://www.softwareexpress.com.br/distri/aplicativos/GuiaImplementacaoSiTefPCI.zip. Ele contém as

orientações de configurações do seu servidor SiTef para atender as regras do PCI PA-DSS.

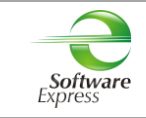

## Conteúdo

| 1.   | INTRODUÇÃO                                            | 3    |
|------|-------------------------------------------------------|------|
| 2.   | DESCRIÇÃO DO NEGÓCIO                                  | 3    |
| 3.   | PRÉ-REQUISITOS                                        | 3    |
| 4.   | CADASTRO DO ESTABELECIMENTO NA INTERFACE WEB          | 4    |
| 5.   | CONFIGURAÇÃO DO ITI ITAÚ NO MÓDULO CARDSE             | 5    |
| 6.   | CARGA DE TABELAS                                      | 9    |
| 7.   | VISUALIZADOR DE TABELAS CARDSE                        | . 10 |
| 8.   | SITEFWEB                                              | . 11 |
| 9.   | TRANSAÇÕES PERMITIDAS JUNTO A ADMINISTRADORA ITI ITAÚ | . 11 |
| 10.  | CONFIGURAÇÃO DO PONTO DE VENDA (PDV)                  | . 12 |
| 10.1 | INTERFACE CLISITEF                                    | . 12 |
| 10   | 0.1.1 Venda Carteira Digital                          | . 13 |
| 10   | D.1.2 Cancelamento Carteira Digital                   | . 13 |
| 10.2 | INTERFACE CLIENT MODULAR                              | . 14 |
| 10   | D.2.1 Venda Carteira Digital                          | . 15 |
| 10   | D.6.1 Cancelamento Venda Carteira Digital             | . 16 |
| 11.  | HISTÓRICO DE VERSÕES                                  | . 17 |

| Email: suporte@softwareexpress.com.br | Tel: (11) 3170-5353 | Site: www.softwareexpress.com.br |
|---------------------------------------|---------------------|----------------------------------|

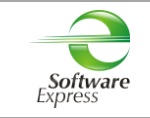

## 1. Introdução

Este documento destina-se ao usuário que pretende instalar e configurar o módulo CardSE com o produto Iti Itaú no SiTef 5, SiTef 6 ou no SitDemo 6.

## 2. Descrição do Negócio

O CardSE é um módulo do SiTef que possibilita transacionar com diversas bandeiras através de uma única conexão.

As **Carteira Digitais** são sistemas de pagamento sem cartão físico, que tem como conceito a identificação do cliente por alguma informação ou dispositivo que permita a sua individualização.

O autorizador Iti Itaú realiza transações de venda e estorno.

## 3. Pré-Requisitos

Abaixo apresentamos as versões mínimas das interfaces, conforme a versão do SiTef ou SitDemo utilizada:

| Nome           | Versão mínima para o<br>SiTef 5 | Versão mínima para o<br>SiTef 6 | Versão mínima para o<br>SitDemo 6 |
|----------------|---------------------------------|---------------------------------|-----------------------------------|
| Client Modular | 5.0.2.107                       | 6.1.2.107P                      | 6.1.2.107S                        |
| CliSiTef       | 5.0.115.31.r1                   | 6.2.115.31.r1                   | 6.2.115.31.r1                     |

| Email: suporte@softwareexpress.com.br | Tel: (11) 3170-5353 | Site: www.softwareexpress.com.br |
|---------------------------------------|---------------------|----------------------------------|

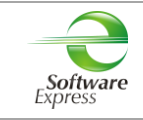

## 4. Cadastro do Estabelecimento na interface Web

É obrigatório o lojista acessar a interface web para realizar o cadastro do estabelecimento e dos PDV's utilizando o **ID Cliente (CNPJ do Estabelecimento)** e **ID Contrato** fornecidos pelo Itaú. No final do cadastro será disponibilizado os QR Code's que deverão ser impressos e colocados junto aos PDV's que foram habilitados para realizar as transações carteira digital Itaú.

**IMPORTANTE:** Somente após finalizar o cadastro do estabelecimento na interface web, iniciar a configuração da loja no servidor SiTef.

Para realizar este procedimento seguir o passo a passo do manual Manual do Usuário - Lojistas - v1.08.pdf.

| Email: suporte@softwareexpress.com.br | Tel: (11) 3170-5353 | Site: www.softwareexpress.com.br |
|---------------------------------------|---------------------|----------------------------------|

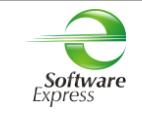

## 5. Configuração do Iti Itaú no Módulo CardSE

| Acessar o menu Iniciar ► Programas ► |                                                       |  |  |  |  |
|--------------------------------------|-------------------------------------------------------|--|--|--|--|
| SiTef <mark>Produção</mark> :        | 🕌 SiTef - Menu Principal 💦 🔊 Configurador Geral SiTef |  |  |  |  |
| SiTef <mark>Simulado</mark> :        | 🕌 SitDemo 🕞 🛇 Configurador Geral SiTef                |  |  |  |  |

Em seguida selecione a guia CardSE, serão apresentadas as opções abaixo:

🖻 - CardSE

- Estabelecimento

- Comunicação

Na guia Estabelecimento, configurar:

| S Configurador SiTef - 2.0.0.24 [et | valdo.sena]                                                                               |                                  |            | _                |                 | $\times$ |
|-------------------------------------|-------------------------------------------------------------------------------------------|----------------------------------|------------|------------------|-----------------|----------|
| Arquivo Comunicação Sobre           |                                                                                           |                                  |            |                  |                 |          |
| SiTef                               | and the first                                                                             | 380                              |            |                  | A               |          |
| Módulos                             |                                                                                           |                                  |            | CardSE/E:        | stabeleci       | mento    |
| G- CardSE                           | Empresa<br>00000000<br>Identificação Lojista<br>Cod. Estabelecimento: 556<br>Habilita VAN | 494040001000                     | Vrs - 1.06 |                  |                 |          |
|                                     | Duplo clique para editar o códi                                                           | igo de estabelecimento por autor | izador.    |                  |                 |          |
|                                     | Habilitar Produto                                                                         | Código Estabelecimento           | •          |                  |                 |          |
|                                     | Green Card                                                                                | 556494040001000                  |            |                  |                 |          |
|                                     | 🔲 Green Card Frota                                                                        | 556494040001000                  |            |                  |                 |          |
|                                     | 🔲 Hub Prepaid                                                                             | 556494040001000                  |            |                  |                 |          |
|                                     | 🗹 iti (Itaú)                                                                              | 556494040001000                  |            |                  |                 |          |
|                                     | □ JCN                                                                                     | 556494040001000                  |            |                  |                 |          |
|                                     | 🗖 JGV                                                                                     | 556494040001000                  |            |                  |                 |          |
|                                     | In InnPan                                                                                 | 556/9/0/0001000                  | × *        |                  |                 |          |
|                                     | <u>E</u> xcluir                                                                           | <u></u>                          | alvar      | <u>C</u> ancelar | <u>R</u> etorna | r        |
|                                     |                                                                                           |                                  |            |                  |                 |          |

**Empresa:** Selecione a empresa no qual deseja configurar. Caso o SiTef esteja configurado como monoempresa a empresa utilizada é a 00000000, não permitindo selecionar outra empresa.

## Identificação Lojista:

**SiTef Produção**: Informar o CNPJ do estabelecimento.

SiTef Simulado: Informar um CNPJ fictício.

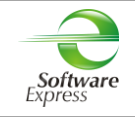

Em **Habilitar Produto** deve ser realizada a habilitação do autorizador Iti Itaú para transacionar no CardSE. Para isto, basta checar a caixa ao lado de seu nome.

## Conforme tela abaixo:

Duplo clique para editar o código de estabelecimento por autorizador.

| Habilitar Produto  | Código Estabeleciment | 0 | ^ |                 |
|--------------------|-----------------------|---|---|-----------------|
| 🗖 Green Card       | 556494040001000       |   |   |                 |
| 🔲 Green Card Frota | 556494040001000       |   |   |                 |
| 🔲 Hub Prepaid      | 556494040001000       |   |   |                 |
| 🗹 iti (Itaú)       | 556494040001000       |   |   |                 |
| □ JCN              | 556494040001000       |   |   |                 |
| □JGV               | 556494040001000       |   |   |                 |
| InnPan             | 556494040001000       |   | ~ |                 |
| <                  |                       | > |   |                 |
|                    |                       |   |   |                 |
|                    | <u>S</u> alvar        |   |   | <u>R</u> etorna |

| Email: suporte@softwareexpress.com.br | Tel: (11) 3170-5353 | Site: www.softwareexpress.com.br |
|---------------------------------------|---------------------|----------------------------------|

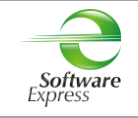

Na guia **Comunicação**, configurar a interface utilizada para comunicação com o autorizador.

#### SiTef Produção:

• Caso a interface utilizada seja **TCPIP/Direto**, realizar a configuração conforme informado abaixo:

| S Configurador SiTef - 2.0.0.24 [evaldo.sena]                                                                                                    |                                                                                                    | – 🗆 X                                                                                                    |
|----------------------------------------------------------------------------------------------------|----------------------------------------------------------------------------------------------------|----------------------------------------------------------------------------------------------------|
| Arquivo <u>C</u> omunicação <u>S</u> obre                                                                                                    | at all as the                                                                                                    | 22.72 DR                                                                                                    |
| Módulos                                                                                                    |                                                                                                    | CardSE/Comunicação                                                                                                    |
| ⊕- SiTef     ☐- Amex EMV     ☐- Bin                                                                                                    | ost 1 - TCP/IP Direto                                                                                                    |                                                                                                    |
| <ul> <li>□ - CardSE</li> <li>□ - Estabelecimento</li> <li>□ - Cielo</li> <li>□ - Combustível</li> <li>□ - Edenred</li> <li>□ - Elavon</li> <li>□ - Global Payments</li> <li>□ - Rede</li> <li>□ - Stone</li> <li>□ - Vero</li> </ul> | D Host (IP ou domínio) primário:<br>Porta Tcp:<br>Porta Tcp:<br>Porta Tcp:<br>Porta Tcp:<br>Porta Tcp:<br>Porta Tcp:<br>Porta Tcp:<br>Porta Tcp:<br>Porta Tcp:<br>Porta Tcp: | Eormato do tamanho         C Binário (High Low)         Binário (Low High)         ASCII         BED         Configuração Geral         SiTef-GW         SITEF-GW         SITEF Gateway: |
| Excluir                                                                                                    |                                                                                                    | Salvar Cancelar Retomar                                                                                                    |

#### Endereço IP Primário: Informar o endereço IP de destino

## Porta TCP: 22286

#### Formato do Tamanho:

- Se a comunicação for TCP/IP direto com a autorizadora CardSE, configurar Binário (Low High).
- Se a comunicação for com o Gateway, configurar Binário (Low High).

#### Configuração Geral:

Habilitar a opção 'SiTef-GW' caso a comunicação seja com o Gateway, ou com o SiTef-GW utilizando VPN com as provedoras homologadas.

Habilitar a opção 'S.E.' caso a comunicação seja com o Gateway (Fepas/GW) da Software Express.

Caso tenha duas conexões IP, sendo uma primária e a outra secundária, efetuar a mesma configuração com os dados da conexão secundária.

| Email: suporte@softwareexpress.com.br | Tel: (11) 3170-5353 | Site: www.softwareexpress.com.br |
|---------------------------------------|---------------------|----------------------------------|
|---------------------------------------|---------------------|----------------------------------|

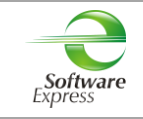

#### SiTef Simulado:

• Por se tratar de um ambiente Simulado, os dados de comunicação são dados fictícios, não havendo a comunicação real com o Host/Autorizador, quem responde a comunicação é um simulador interno.

Dessa forma pode ser utilizada qualquer interface, informando dados fictícios, por exemplo:

**Endereço IP Primário:** Informar um endereço IP fictício, exemplo 1.2.3.4 **Porta TCP:** Informar uma porta "socket" fictícia, por exemplo 7001.

Depois de configurado, pressione o botão <u>Salvar</u>, em seguida <u>Retornar</u>.

Ao retornar para a tela do configurador, selecionar a opção Arquivo - Sair.

Configuração CARDSE realizada com sucesso!

| Email: suporte@softwareexpress.com.br | Tel: (11) 3170-5353 | Site: www.softwareexpress.com.br |
|---------------------------------------|---------------------|----------------------------------|

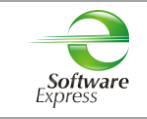

## 6. Carga de Tabelas

| Acessar o menu Iniciar 🕨 Programas 🕨 |                                                     |  |  |  |  |  |  |  |
|--------------------------------------|-----------------------------------------------------|--|--|--|--|--|--|--|
| SiTef <mark>Produção</mark> :        | 🕌 SiTef - Menu Principal 💦 👂 Carga Geral de Tabelas |  |  |  |  |  |  |  |
| SiTef Simulado                       | 🌗 SitDemo 🍃 🔇 Carga Geral de Tabelas                |  |  |  |  |  |  |  |

Este aplicativo realiza uma baixa das configurações habilitadas para o estabelecimento. Em ambiente de **produção**, é realizada uma conexão com a CardSE, a qual envia essas configurações ao SiTef.

Selecionar a opção CardSE ► Carga, clicar na empresa SiTef que deseja efetuar a carga de tabelas e clicar no Botão 'Enviar'.

| S Carga de Tabelas - 3.0.0.14 | [beatriz.massini] |                          |                |           |
|-------------------------------|-------------------|--------------------------|----------------|-----------|
| Arquivo                       |                   |                          |                |           |
| SiTef                         | Ne Carton         | F Constant               | R              | 2 - 72 DR |
| Carga de Tabelas - CardSE     |                   |                          |                |           |
| ▲ · CardSE                    |                   |                          |                |           |
| ···· Carga                    | Empresa 00000000  | •                        |                |           |
|                               | Dados da Tabela   | Horácio da última inicia | lizzczo T-bala | Vereže    |
|                               |                   |                          |                | Versau    |
|                               |                   |                          |                |           |
|                               | Dados da Carga    |                          |                |           |
|                               | Status            |                          |                |           |
|                               |                   |                          |                |           |
|                               | Retornar Enviar   |                          |                |           |
|                               | Carga CardSE      |                          |                | ±         |

| Email: suporte@softwareexpress.com.br | Tel: (11) 3170-5353 | Site: www.softwareexpress.com.br |
|---------------------------------------|---------------------|----------------------------------|

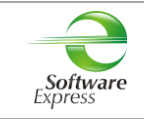

## 7. Visualizador de Tabelas CardSE

Acessar o menu Iniciar ► Programas ►

| SiTef | Produção: | 🔰 SiTef - Menu Principal 💦 🔊 Visualizador de Tabelas |
|-------|-----------|------------------------------------------------------|
| SiTef | Simulado: | JitDemo 🕞 Visualizador de Tabelas                    |

Este aplicativo permite apenas visualizar os dados que desceram na tabela do Iti Itaú. Qualquer alteração em ambiente de **produção**, deve ser solicitada para o Iti Itaú, e após, realizar uma nova carga de tabelas.

## Selecione a opção **CardSE**:

| S Visualizador de Tabelas |                           |                  |                                    | - 1              | o x                   |
|---------------------------|---------------------------|------------------|------------------------------------|------------------|-----------------------|
| Arguivo Sobre             |                           |                  |                                    |                  |                       |
| EFLE MANNE                |                           |                  |                                    |                  | and the second second |
| WHELL CIT                 | e forde                   | ~ E              |                                    |                  | 62                    |
| Solucio Intel             | T                         | al all all       |                                    | 35               | .Z. DR                |
| Vieualizador - CardSE     |                           |                  |                                    | 13-              |                       |
| ¥ISUAIIZAUUI - CAIUSE     |                           |                  |                                    |                  |                       |
| ✓ · CardSE Autorizadores  | Empresa                   |                  |                                    |                  |                       |
| Range                     | 00000000 ~                |                  |                                    |                  |                       |
|                           |                           |                  |                                    |                  |                       |
|                           | Acquirer                  |                  |                                    |                  |                       |
|                           | Ident. Autoriz            | Nome Autorizador |                                    |                  |                       |
|                           | 5001                      | ALELO            |                                    |                  |                       |
|                           | 0014                      | JGV              |                                    |                  |                       |
|                           | 0004                      | TicketLog        |                                    |                  |                       |
|                           | 0026                      | VEE              |                                    |                  |                       |
|                           | 0030                      | MONEYPAG         |                                    |                  |                       |
|                           | 0029                      | MERCADO PAGO     |                                    |                  |                       |
|                           | 0019                      | NU CASH          |                                    |                  |                       |
|                           | 0034                      | TROCO SIMPLES    |                                    |                  |                       |
|                           | 0036                      | III (IIAO)       |                                    |                  |                       |
|                           |                           |                  |                                    |                  |                       |
|                           |                           |                  |                                    |                  |                       |
|                           |                           |                  | Tabela Gerada em 06/02/2019 às 16: | 12:29 - Versão ( | 0000003               |
|                           |                           |                  |                                    |                  |                       |
|                           | Retornar                  |                  |                                    |                  |                       |
|                           |                           |                  |                                    |                  |                       |
|                           | Visualizador CardSF Vers  | ião: 1.0.0.7     |                                    |                  |                       |
|                           | risconzador caraotri vers |                  |                                    |                  |                       |

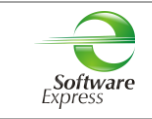

## 8. SiTefWeb

Abaixo apresentamos as versões mínimas das aplicações para usuários do SiTefWeb:

| Nome     | Descrição           | Versão Mínima |
|----------|---------------------|---------------|
| SiTefWeb | Aplicativo SiTefWeb | 29/03/2019    |
| ExpCli   | Exportador Cliente  | 1.19.2-4      |
| ExpServ  | Exportador Servidor | 1.19.4-4      |

| Relatório      | Relatório 06/02/2019 até 06/02/2019     - □ × |          |          |         |              |        |         |                |                          |           |       |          |           |    |
|----------------|-----------------------------------------------|----------|----------|---------|--------------|--------|---------|----------------|--------------------------|-----------|-------|----------|-----------|----|
| 0 🚨 🖥          | ] 🖓 🗞 📥                                       |          |          |         |              |        |         |                |                          |           |       |          |           |    |
| Loja           | Data                                          | Hora     | Pdv      | Nsu     | Nsu_Host     | Rede   |         | Produto        | Transacao                | Documento | Valor | Estado 1 | Transacao |    |
| 00000000       | 06/02/2019                                    | 16:46:41 | SE000001 | 060052  | 000002060052 | CardSE | (       | CD Itaú        | Compra Carteira Digitada |           | 1,00  | Efetua   | da PDV    | T  |
| 00000000       | 06/02/2019                                    | 17:00:42 | SE000001 | 060053  | 000002060053 | CardSE | 0       | CD Itaú        | Compra Carteira Digitada |           | 0,90  | Efetua   | da PDV    |    |
| 00000000       | 06/02/2019                                    | 17:03:34 | SE000001 | 060054  | 000002060054 | CardSE | 0       | CD Itaú        | Compra Carteira Digitada |           | 0,90  | Efetua   | da PDV    |    |
| 00000000       | 06/02/2019                                    | 17:05:55 | SE000001 | 060055  | 000002060055 | CardSE | 0       | CD Itaú        | Compra Carteira Digitada |           | 1,00  | Esto     | rnada     |    |
| 00000000       | 06/02/2019                                    | 17:08:54 | SE000001 | 060056  | 000002060056 | CardSE | 0       | CD Itaú        | Estorno Carteira Digital |           | 1,00  | Efetua   | da PDV    |    |
| 00000000       | 06/02/2019                                    | 17:09:33 | SE000001 | 060057  | 000002060057 | CardSE | 0       | CD Itaú        | Compra Carteira Digitada |           | 1,80  | Efetua   | da PDV    |    |
|                |                                               |          |          |         |              |        |         |                |                          |           |       |          |           |    |
| s              |                                               |          |          |         |              |        |         |                |                          |           |       |          |           | ~  |
|                |                                               |          |          | Quantic | lades        |        | Valores |                | Quant                    | idades    |       |          | Valores   | \$ |
| Todas:         |                                               |          |          |         | 14           |        |         |                |                          |           |       |          |           |    |
| Débito:        |                                               |          |          |         | 0            |        | 0,00    | Validadas:     |                          | 0         |       |          | 0,00      | 1  |
| Crédito:       |                                               |          |          |         | 0            |        | 0,00    | Pendentes:     |                          | 0         |       |          | 0,00      | )  |
| Voucher:       |                                               |          |          |         | 0            |        | 0,00    | Estornadas:    |                          | 1         |       |          | 1,00      | )  |
| Estorno:       |                                               |          |          |         | 1            |        | 1,00    | Negadas:       |                          | 0         |       |          | 0,00      | )  |
| Consulta:      |                                               |          |          |         | 1            |        | 0,00    | Não Validadas: |                          | 0         |       |          | 0,00      | )  |
| Pagamento:     |                                               |          |          |         | 0            |        | 0,00    | Pend.Off Visa: |                          | 0         |       |          | 0,00      | )  |
| Pré Autorizaç  | ão:                                           |          |          |         | 0            |        | 0,00    | Pend.des.Visa: |                          | 0         |       |          | 0,00      | )  |
| Private Label: |                                               |          |          |         | 0            |        | 0,00    |                |                          |           |       |          |           |    |
| Saque:         |                                               |          |          |         | 0            |        | 0,00    |                |                          |           |       |          |           |    |
| Serviço:       |                                               |          |          |         | 0            |        | 0,00    |                |                          |           |       |          |           |    |
| Administrativa | as:                                           |          |          |         | 5            |        |         |                |                          |           |       |          |           |    |

## 9. Transações Permitidas junto a Administradora Iti Itaú

| Descrição                |
|--------------------------|
| Venda Carteira Digital   |
| Estorno Carteira Digital |

| Email: suporte@softwareexpress.com.br | - |
|---------------------------------------|---|
|---------------------------------------|---|

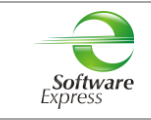

## 10. Configuração do Ponto de venda (PDV)

#### 10.1 Interface CliSiTef

Importante: Verificar se a CliSiTef utilizada é compatível com o SiTef/SitDemo que será utilizado, conforme descrito no item 3.Pré-Requisitos.

Para as transações com Carteira Digital Itaú se faz **obrigatório** o tratamento do valor de desconto, ou seja, neste caso a automação comercial deve informar à CliSiTef que sabe ou não tratar descontos.

 Caso a aplicação faça o tratamento do desconto, deve enviar o parâmetro VendaValorDiferenteHabilitada=1 em "ParamAdic" na função IniciaFucaoSiTefInterativo.

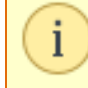

IniciaFuncaoSiTefInterativo (Funcao, Valor, CupomFiscal, DataFiscal, Horario, Operador, ParamAdic);

#### Segue abaixo um Exemplo:

```
10:46:31: (0000000.SE000001) CliSiTefl : T - pTlsAux = 104282212
10:46:31: (0000000.SE000001) CliSiTef : P - Funcao = 122
10:46:31: (0000000.SE000001) CliSiTef : P - Valor = [1,00]
10:46:31: (0000000.SE000001) CliSiTef : P - CupomFiscal = [12345]
10:46:31: (0000000.SE000001) CliSiTef : P - DataFiscal = [20190517]
10:46:31: (0000000.SE000001) CliSiTef : P - Horario = [104604]
10:46:31: (0000000.SE000001) CliSiTef : P - Operador = [Teste]
10:46:31: (0000000.SE000001) CliSiTef : P - ParamAdic = [{VendaValorDiferenteHabilitada=1}]
```

• Caso a aplicação não faça o tratamento do desconto, deve-se realizar a seguinte configuração em CliSiTef.ini:

[CarteirasDigitais] DescontoDoEstabelecimentoSemAlterarPDVHabilitado=1

Para maiores detalhes referente ao tratamento do desconto se faz necessário leitura do documento **CliSiTef -**Interface com a aplicação - Carteiras Digitais - Itaú.pdf, descritos no item 7.

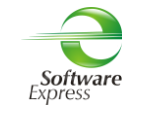

#### 10.1.1 Venda Carteira Digital

Editar o arquivo CliSiTef.ini e incluir as seções abaixo:

[Geral]

TransacoesAdicionaisHabilitadas=7

Onde:

7 - Habilita venda via Carteira Digital

Essa transação está disponível no menu de Pagamentos (função 0).

Selecionar a opção **Carteira Digital**, e seguir com o fluxo da venda.

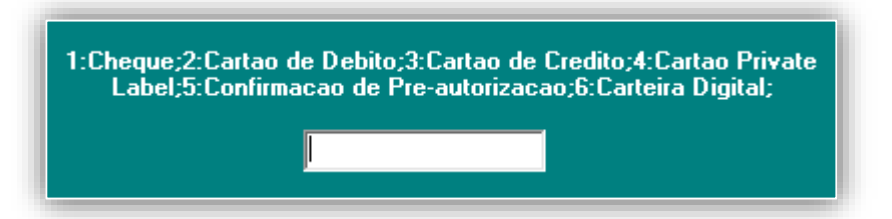

Ou da forma direta através da (função 122).

Seguir com o fluxo da transação.

#### 10.1.2 Cancelamento Carteira Digital

Editar o arquivo CliSiTef.ini e incluir as seções abaixo:

[Geral]

TransacoesAdicionaisHabilitadas=8

Onde:

8 - Habilita cancelamento via Carteira Digital

Pode ser realizado através do menu Administrativo (função 110).

Selecionar a opção Cancelamento Carteira Digital, e seguir com o fluxo do cancelamento.

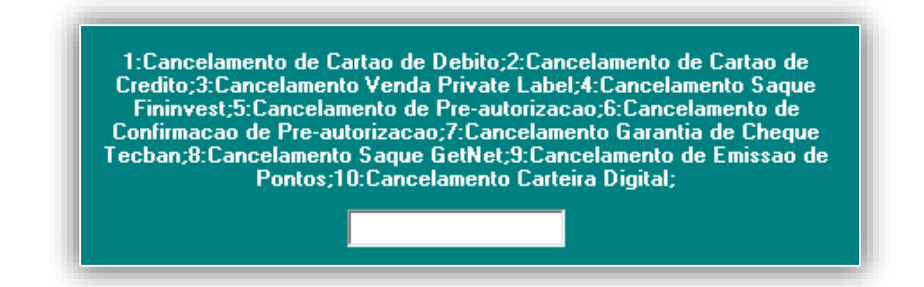

Ou através do menu de Cancelamento (função 123).

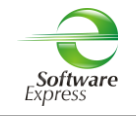

## **10.2 Interface Client Modular**

Importante: Verificar se o Client Modular utilizado é compatível com o SiTef/SitDemo que será utilizado, conforme descrito no item 3.Pré-Requisitos.

Para as transações com Carteira Digital Itaú se faz **obrigatório** o tratamento do valor de desconto, ou seja, neste caso a automação comercial deve informar ao Client Modular que sabe ou não tratar descontos.

Caso a aplicação faça o tratamento do desconto, deve enviar no IntPos o campo **701-075 = 1** (**Trata Valor Desconto Carteiras Digitais**), como no exemplo a seguir.

000-000 = CARTDIGI 001-000 = 1 002-000 = 1 003-000 = 2,00 701-000 = 0 **701-075 = 1** 999-999 = 0

Caso a aplicação não faça o tratamento do desconto, deve-se realizar a seguinte configuração ClienteTrn.ini

[CarteirasDigitais] DescontoDoEstabelecimentoSemAlterarPDVHabilitado=1

Para maiores detalhes referente ao tratamento do desconto se faz necessário leitura do documento **Especificacao** do ClientSitef - Carteiras Digitais.pdf, descritos no item 7.

| Email: suporte@softwareexpress.com.br | Tel: (11) 3170-5353 | Site: www.softwareexpress.com.br |
|---------------------------------------|---------------------|----------------------------------|

## 10.2.1 Venda Carteira Digital

Não há parâmetros para serem configurados.

Configurar no arquivo ClienteTrn.ini os parâmetros abaixo:

[BOTOES\_HABILITADOS]

btCarteirasDigitais=1

"Este parâmetro faz com que sejam habilitadas as transações a serem realizadas com a Rede CardSE, específico para Carteiras Digitais"

[CarteirasDigitais]

DeveColetarDadoPeloPinpad=1

"Este parâmetro faz com que os dados iniciais (CPF, CNPJ, Telefone etc) possam ser coletados pelo pinpad."

Essa transação está disponível no menu de Pagamentos (função CRT).

Selecionar a opção 💻

2 - Carteiras Digitais

Selecionar a Carteira Digital como no exemplo a seguir.

| Selecione a Carteira Digital: |            |
|-------------------------------|------------|
|                               | ITI (ITAU) |
|                               |            |
|                               |            |

#### Selecionar a opção do QR Code

| í |                    |                            |  |
|---|--------------------|----------------------------|--|
|   | Selecione a Opção: | ▼                          |  |
|   |                    | QR Code do Estabelecimento |  |
|   |                    |                            |  |

Em seguida, seguir com o fluxo da transação.

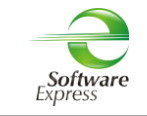

#### 10.6.1 Cancelamento Venda Carteira Digital

Essa transação está disponível no menu de Pagamentos (função CNC ou ADM).

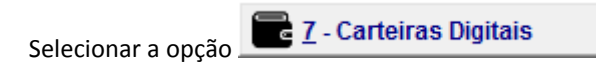

Selecionar a Carteira Digital como no exemplo a seguir.

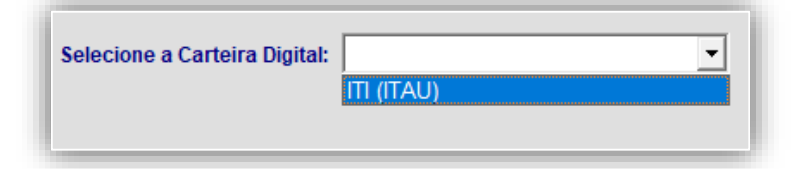

Selecionar a opção do QR Code

| Selecione a Opção: | •                          |  |
|--------------------|----------------------------|--|
|                    | QR Code do Estabelecimento |  |
|                    |                            |  |

Informar os dados da transação a ser cancelada.

| Valor: 2,00           | Data da Transação:   |
|-----------------------|----------------------|
| Número do Documento:  |                      |
| Tipo Documento:       | CPF/CNPJ:            |
| ✓ <u>1</u> - Confirma | 🗶 <u>9</u> - Retorna |

Em seguida, seguir com o fluxo da transação.

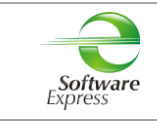

## 11. Histórico de Versões

| Versão    | Alteração                                                           |  |
|-----------|---------------------------------------------------------------------|--|
| x.x.10.27 | Inclusão do Autorizador ITI Itaú com transações de Carteira Digital |  |

| Email: suporte@softwareexpress.com.br | Tel: (11) 3170-5353 | Site: www.softwareexpress.com.br |
|---------------------------------------|---------------------|----------------------------------|